# W. VIRTUAL WALLET

## Short Guide: Creating a New VW Referral

This short guide will show you how make new referrals using Online Enrolment in Virtual Wallet.

You will require your own Virtual Wallet log-in details with permission to create referrals. If you do not have access to Virtual Wallet, please speak to your team manager.

**Step 1.** Login and go to the Enrolment Dashboard. Click on "Create a new referral"

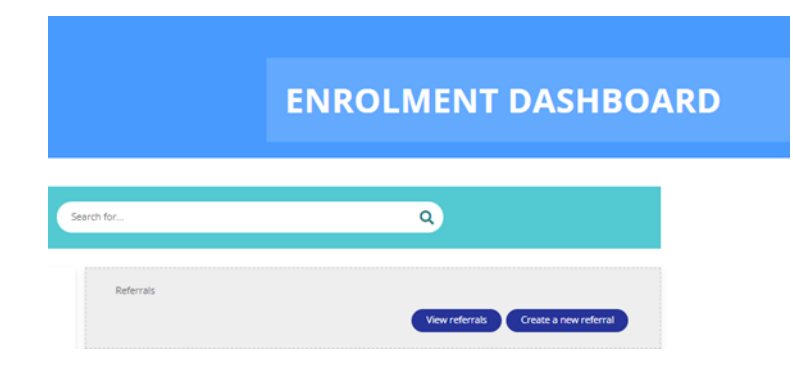

Step 2. Complete the Individual Details.

Note: Reponses will automatically update the questions displayed and, in some cases, change whether questions are mandatory. \*Denotes mandatory.

Individual's Basic Details

- 1. Individual name\*
- 2. Date of birth\*

| Individual details                                      |                                                                                                    |
|---------------------------------------------------------|----------------------------------------------------------------------------------------------------|
| se this form to refer individuals for a new Virtual Wal | et account.                                                                                                 |
| ferrals with any incomplete or missing information      | vill be returned to you, which will delay the set up of the account.                                        |
| ease note: The data provided in this form will autom    | atically create the individual's account, it is therefore important that information you enter is accurate. |
| le*                                                     |                                                                                                    |
| rst name*                                               |                                                                                                    |
| ax 50 characters. remaining 50                          |                                                                                                    |
| rname*                                                  |                                                                                                    |
| ax 50 characters. remaining 50                          |                                                                                                    |
| ate of birth (enter in format dd/mm/yyyy)*              |                                                                                                    |
| ype in as DD/MM/YYYY                                    |                                                                                                    |

#### Account Details

## 3. Type of VW account\* Self-service or Supported

- 4. Adults or Children
- 5. Whether they have an authorised representative\*
- 6. Care Track ID\*
- 7. Referrer details

#### \*Mandatory Fields

Does the individual have an authorised representative?\*

Yes

O No

#### CareTrack ID\*

| Max 10 | characters. remaining 10 |  |
|--------|--------------------------|--|

#### **Referrer details**

Enter your first name or surname and click search.

Alternatively click Search, then scroll through the list to select your name.

| Dediter rotting |
|-----------------|
|-----------------|

✓ Individual details

Representative det

Provider details

If you cannot find the referrer's name, please contact Virtual Wallet support to help set up an account.

Search

#### Step 4. Add details for

Authorised Representative if there is one. You will need:

- 1. Auth rep name\*
- 2. Date of birth\* (required to validate contact that we receive from the AR)
- 3. Address\*
- 4. Email address
- 5. Phone Number\*

|      | Representative details                                                       |
|------|------------------------------------------------------------------------------|
| ails | First name                                                                   |
|      | First name of the representative*                                            |
|      | Max 50 characters. remaining 50                                              |
|      | Surname                                                                      |
|      | Last name of the representative*                                             |
|      | Max 50 characters. remaining 50                                              |
|      | Representative's date of birth<br>This will be used to varify their identity |
|      |                                                                              |
|      | Address *                                                                    |
|      | Search for Add                                                               |
|      | Email address                                                                |
|      |                                                                              |
|      | Home contact number                                                          |
|      | +44                                                                          |
|      | I confirm that the Representative information is correct*                    |
|      | Yes                                                                          |

#### \*Mandatory Fields

### Step 5. Add provider info

For the purposes of registration – only one main provider can be added. Multiple providers can be added after the individual's VW account has been approved.

Note: For PAs - you will need to enter

- 1. Full Name\*
- 2. Date of birth (required to validate contact that we receive from the PA) \*
- 3. Full Address\*
- 4. Phone Number
- 5. Email Address

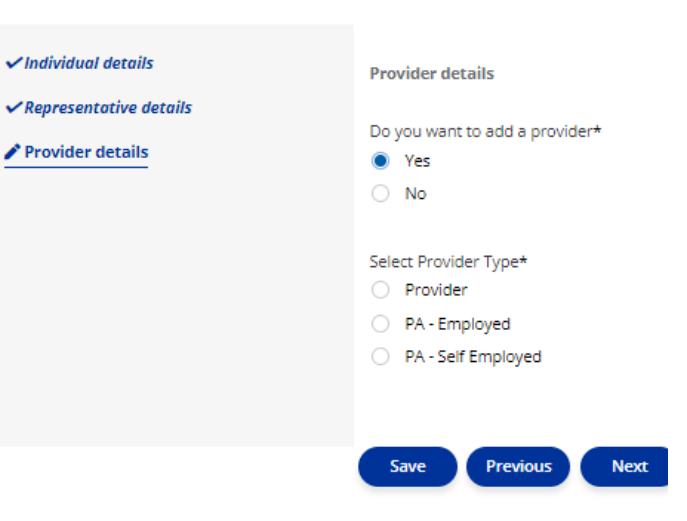

Note: For Providers - you will need to enter

- 1. Name of Agency\*
- 2. Full Address\*
- 3. Email Address\*

\*Mandatory Fields

Step 6. Click "Next" then review the details.

This will enable you to check the information entered and make changes.

**Step 7.** The form will be forwarded to the Virtual Wallet Support team.

The VW support team will send you a notification once they have reviewed the referral and either Approve, Return or Deny.

In the case of Return – you will be asked to provide further information and resubmit.

In the case of Deny - you will be given a reason for the denial.